## **Relatório de Alteração de ICMS**

Relatório dos produtos com alteração de aliquota de ICMS, que visa dar suporte a geração do bloco H do SPED com finalidade 2, ou seja, quando houver mudança de forma de tributação da mercadoria (ICMS).

O bloco H do SPED Fiscal é usado para informar o estoque da empresa, caso haja alguma alteração de tributação, a empresa deve informar o estado pelo bloco H quais os itens que tiveram alteração, para assim calcular o crédito ou o débido do imposto em cima da mercadoria em estoque. Usando essa ferramenta é possivel gerar as informações para ser usado no SPED clicando em Livro Inventário. Ao clicar nesse botão, será preciso informar o numero do livro, e então será gerado o livro com a data contida no campo Estoque.

Para abrir esta ferramenta basta entrar no menu em:

Gerenciamento→Relatórios→Gestão Fiscal→Hist. Alteração de ICMS

Ao clicar nesta opção aparecerá a seguinte interface:

| Intellicash 3. 0.139 |                                  |                |                                        |           |                   |                      |                  |                    | 3<br>×                |                   |                   |                     |                       |                   |     |
|----------------------|----------------------------------|----------------|----------------------------------------|-----------|-------------------|----------------------|------------------|--------------------|-----------------------|-------------------|-------------------|---------------------|-----------------------|-------------------|-----|
| Ini                  | cio 19/0                         | 16/2016 🔽 Tern | nino 19/01/2017 💌 Estoque 19/01/2017 💽 | ✓ Aplicar | 🎒 Imprimir        | -                    |                  |                    |                       |                   |                   |                     |                       |                   |     |
|                      | Sel.                             | Cod.Ean        | Descrição                              | NCM       | Aliquota<br>Atual | Aliquota<br>Original | Aliquota<br>Nova | Trib. PDV<br>Atual | Trib. PDV<br>Original | Trib. PDV<br>Nova | Data<br>Alteração | Qtde<br>Estoque Un. | Custo Un.<br>Contabil | Custo<br>Contábil | ^   |
| Þ                    | V                                | 000000001087   | ABRAÇADEIRA STRONG ROSCA SEM FIM GALV  | 73269090  | 0,00%             | 18,00%               | 0,00%            | F                  | 1800                  | F                 | 30/07/2016        | 0 UN                | 0,269                 | 0,00              |     |
|                      | ~                                | 7896211876410  | ABRIDOR DE LATA E GARRAFA SIMONAGGIO   | 82055100  | 18,00%            | 0,00%                | 18,00%           | 1800               | F                     | 1800              | 21/07/2016        | 4 UN                | 0,960                 | 3,84              |     |
|                      |                                  | 000000090130   | AGROMAX - MATÉRIA PRIMA                | 21039021  | 18,00%            | 0,00%                | 18,00%           | 1800               | F                     | 1800              | 21/07/2016        | 10 KG               | 5,820                 | 58,20             |     |
|                      | ◄                                | 7896050200261  | AGUARDENTE VELHO BARREIRO 600ML        | 22084000  | 0,00%             | 18,00%               | 0,00%            | F                  | 1800                  | F                 | 21/09/2016        | 8 UN                | 4,528                 | 36,23             |     |
|                      | ~                                | 000000000389   | ALFACE ORGANICO                        | 70051000  | 0,00%             | 0,00%                | 0,00%            | I.                 | F                     | 1                 | 06/08/2016        | 5 UN                | 1,498                 | 7,49              |     |
|                      | ◄                                | 7898947389066  | ALGODÃO ISABABY DISCO 50 UNIDADES      | 56012190  | 18,00%            | 0,00%                | 18,00%           | 1800               | F                     | 1800              | 20/08/2016        | 12 UN               | 3,355                 | 40,26             |     |
|                      | ~                                | 7896004811581  | ALGODÃO TOPZ 50G                       | 30059019  | 18,00%            | 0,00%                | 18,00%           | 1800               | F                     | 1800              |                   | 12 UN               | 1,375                 | 16,50             |     |
|                      | ~                                | 7896004800035  | ALGODÃO TOPZ BOLA 50G                  | 30059019  | 0,00%             | 18,00%               | 0,00%            | F                  | 1800                  | F                 | 28/10/2016        | 4 UN                | 1,543                 | 6,17              |     |
|                      | <b>V</b>                         | 7891088006120  | ALGODÃO YORK 25G                       | 30059090  | 18,00%            | 0,00%                | 18,00%           | 1800               | F                     | 1800              | 13/10/2016        | 15 UN               | 1,062                 | 15,93             |     |
|                      | <b>V</b>                         | 7898108750124  | ALPISTE NOSSA SENHORA APARECIDA 500G   | 10083090  | 18,00%            | 0,00%                | 18,00%           | 1800               | L                     | 1800              | 09/09/2016        | 14 UN               | 3,131                 | 43,83             |     |
|                      | <b>V</b>                         | 7891038160506  | ALVEJANTE BRILHANTE FRESH 1L           | 38089429  | 0,00%             | 18,00%               | 0,00%            | F                  | 1800                  | F                 | 30/08/2016        | 8 UN                | 4,483                 | 35,86             |     |
|                      | <b>V</b>                         | 7896292305625  | AMEIXA SECA PREDILECTA LATA 150G       | 08132010  | 18,00%            | 0,00%                | 18,00%           | 1800               | F                     | 1800              | 01/10/2016        | 23 UN               | 3,942                 | 90,68             |     |
|                      | <b>V</b>                         | 7898598810094  | AMEIXA SECA SEM CAROÇO TOZZI 200G      | 08132010  | 18,00%            | 0,00%                | 18,00%           | 1800               | F                     | 1800              | 05/07/2016        | 1 UN                | 3,096                 | 3,10              |     |
|                      | <b>V</b>                         | 7897944340018  | ASSADEIRA RETANGULAR LUZ NOBRE NORMA   | 76151000  | 18,00%            | 0,00%                | 18,00%           | 1800               | F                     | 1800              | 27/09/2016        | 2 UN                | 5,498                 | 11,00             |     |
|                      |                                  | 7896581350664  | BACALHAU PIF PAF DESFIADO 300G         | 03036300  | 18,00%            | 4,00%                | 18,00%           | 1800               | 0400                  | 1800              | 14/09/2016        | 5 UN                | 8,351                 | 41,76             |     |
|                      |                                  | 7896581352897  | BACALHAU PIF PAF DESSALGADO CONGELAD   | 03036300  | 18,00%            | 4,00%                | 18,00%           | 1800               | 0400                  | 1800              | 14/09/2016        | 6 UN                | 10,120                | 60,72             |     |
|                      | <b>V</b>                         | 7898280070799  | BACIA C/ALÇA ARQPLAST GRANDE 32L       | 39249000  | 18,00%            | 0,00%                | 18,00%           | 1800               | F                     | 1800              | 21/07/2016        | 3 UN                | 5,712                 | 17,13             |     |
|                      | <b>V</b>                         | 7897698230535  | BACIA CANELADA MB 20LTS                | 39249000  | 18,00%            | 0,00%                | 18,00%           | 1800               | F                     | 1800              | 31/10/2016        | 4 UN                | 6,011                 | 24,04             |     |
|                      | <b>V</b>                         | 7896952505242  | BACIA JAGUAR 3,3L TRANSPARENTE         | 39249000  | 18,00%            | 0,00%                | 18,00%           | 1800               | F                     | 1800              | 30/09/2016        | 6 UN                | 1,903                 | 11,42             |     |
|                      | ~                                | 7891118013876  | BALA BUTTER TOFFEES COCO 130G          | 18069000  | 18,00%            | 0,00%                | 18,00%           | 1800               | F                     | 1800              | 12/07/2016        | 10 UN               | 2,583                 | 25,83             |     |
|                      |                                  | 7896259411956  | BALA EMBARÉ CARAMELO MEIO A MEIO LEITE | 17049020  | 0,00%             | 18,00%               | 0,00%            | F                  | 1800                  | F                 | 10/11/2016        | 27 UN               | 2,369                 | 63,95             |     |
|                      | V                                | 7896259411901  | BALA EMBARÉ CARAMELO MEIO A MEIO LEITE | 17049020  | 0,00%             | 18,00%               | 0,00%            | F                  | 1800                  | F                 | 10/11/2016        | 8 UN                | 8,322                 | 66,57             |     |
|                      | $\checkmark$                     | 7898280070942  | BALDE ARQPLAST ESPECIAL PRETO 12 LT    | 39249000  | 18,00%            | 0,00%                | 18,00%           | 1800               | F                     | 1800              | 31/10/2016        | 8 UN                | 3,790                 | 30,32             |     |
|                      |                                  |                |                                        |           |                   |                      |                  |                    |                       |                   |                   | 7355,629            | 7.630,866             | 14.809,41         | i v |
| <                    |                                  |                |                                        |           |                   |                      |                  |                    |                       |                   |                   |                     |                       | >                 |     |
| 🗸 Livro Inventário   |                                  |                |                                        |           |                   |                      |                  |                    |                       |                   |                   |                     |                       |                   |     |
|                      | Histório de alteração Tributária |                |                                        |           |                   |                      |                  |                    |                       |                   |                   |                     |                       |                   |     |

Nesta interface há os seguintes campos:

- Início e Término: para determinar um período de datas a ser pesquisado;
- Estoque: Para saber como o estoque estava na data desejada;
- Aplicar: Para realizar a pesquisa e gerar o relatório;
- Imprimir: para imprimir os dados do item.

Inicialmete devemos informar o periodo em que a alteração foi efetuada no IntelliCash, em seguida informar a data que deseja avaliar com o novo ICMS.

Caso não preencha a data do Estoque, então será apenas informado os produtos que tiveram sua tributação alterada. Caso no intervalo tenha mais de uma alteração e ao final o produto fique com a mesma tributação que no inicio do intervalo, então o produto não será exibido. Em caso do produto ter mais de uma alteração no periodo, então o campo Data será exibido em branco.

• Livro de Inventário: Ao clicar neste botão, o sistema irá gerar um livro de inventário no sistema a partir dos dados apresentados na tela e ao clicar neste botão aparecerá a seguinte interface:

| 🆓 Livro de Inventário | _    |    | $\times$ |
|-----------------------|------|----|----------|
| Numero:               |      |    |          |
|                       |      |    |          |
| X Cancela             | ar 🔽 | Ok |          |

Nesta tela é necessário informar o número do livro de inventário e após confirmar será exibida a seguinte mensagem:

| Informati | ion Diagonal Diagonal Diagona | × |
|-----------|----------------------------------------------------------------------------------------------------|---|
| (         | Apenas os produtos que possuem quantidade e Custo serão exportados para o Livro de Inventário.                                                                                                    |   |
|           | OK                                                                                                    |   |

Após isso o sistema ainda irá perguntar se deseja continuar:

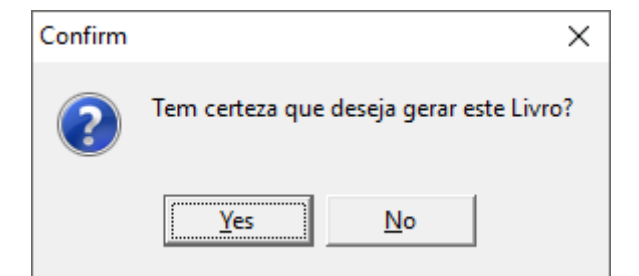

Feito isso o livro estará gerado.

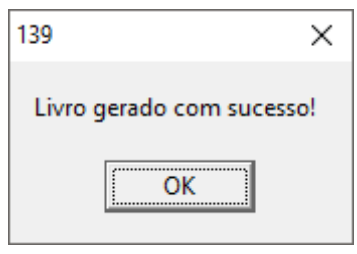

Ao gerar o SPED, basta informar que deseja gerar o bloco H para a mesma data em que foi gerado esse livro. (data do campo estoque).

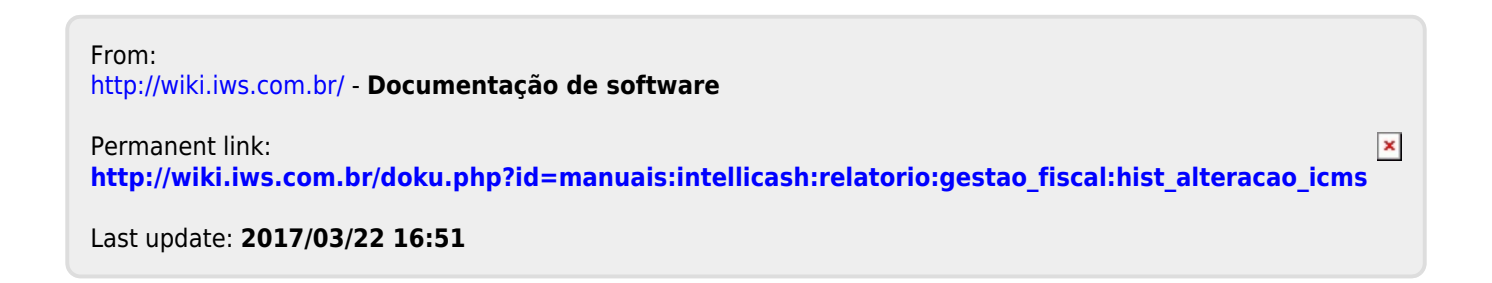